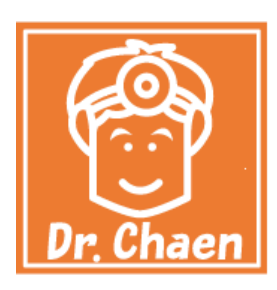

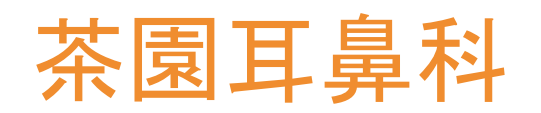

WEB予約受付のご案内

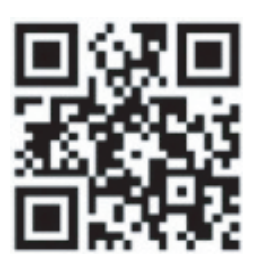

## 携帯電話・パソコンから予約受付ができます!

## http://chaen.mdja.jp

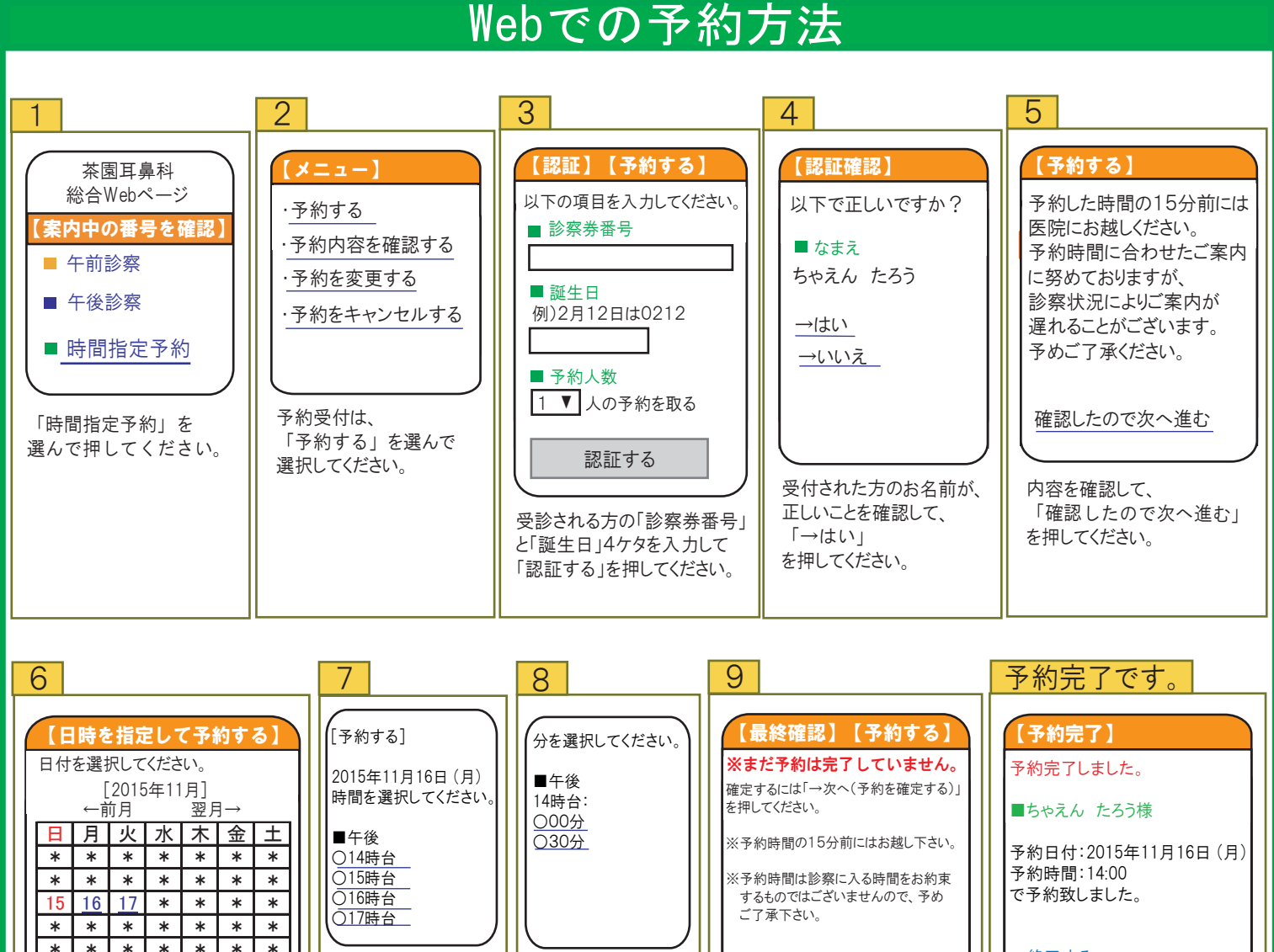

\* \* \* \* \* \* \* →終了する ■最終日時確認 \* \* \* ご希望の時間を指定 ご希望の時間を指定 予約日付:2015年11月16日(月) ▼時間帯で絞り込む します。 します。 予約時間:14:00 (※空きがない場合は (※空きがない場合は 以上で予約完了です。 00 ▼時~ 24 ▼時まで 予約できません。) 予約できません。) →次へ(予約を確定する) 上記時間帯で絞り込む 当日は遅れないよう15分前には 予約内容を確認して、 ご来院ください。 予約したい日付を指定します。 「→次へ(予約を確定する)」 (※空きがない場合は予約できません。) を押してください。

## <注意事項>

★予約の変更・キャンセルをすることはできますが、できる限りご遠慮下さい。

(再度、取り直しできないことがあります。)

★予約時間を過ぎての来院は、キャンセルとなります。

★予約時間に合わせたご案内に努めておりますが、診療状況によりご案内が遅れる場合があります。